Aplicația SeisGram

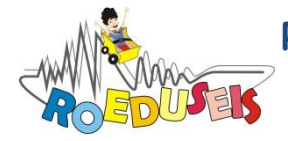

ROmanian EDUcational SEISmic-network

Aceste materiale au fost realizate în cadrul proiectului "Rețeaua Seismică Educațională din România" (ROEDUSEIS-NET), nr. contract 220/02.07.2012, finanțat de UEFISCDI prin Programul Parteneriate. Instituția coordonatoare de proiect: INCDFP, Director de proiect: Dr. Ing. Ionescu Constantin. Instituții partenere: INCD "URBAN-INCERC", UNIVERSITATEA "BABEȘ BOLYAI", BSM SA.

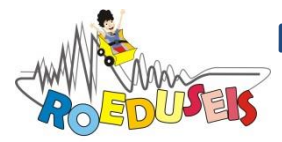

Rețeaua Seismică Educațională din România

ROmanian EDUcational SEISmic-network

# Cuprins

| Descărcare și instalare SeisGram                      | 5  |
|-------------------------------------------------------|----|
| Încărcarea datelor în SeisGram                        | 5  |
| Utilizarea programului SeisGram                       | 8  |
| Meniul SeisGram                                       | 8  |
| Graficul timpilor de parcurs pentru evenimente locale | 9  |
| Sosirile fazelor teoretice                            | 10 |
| Filtrarea unei seismograme                            | 12 |
| Spectrul unei seismograme                             | 12 |
| Spectrograma unei seismograme                         | 14 |

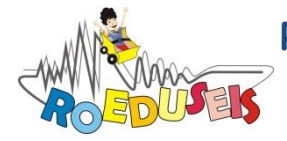

ROmanian EDUcational SEISmic-network

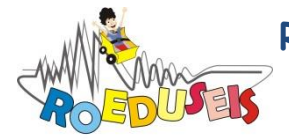

ROmanian EDUcational SEISmic-network

Aplicația SeisGram, dezvoltată de către Anthony Lomax (<u>http://alomax.free.fr</u>), este un program Java care permite vizualizarea și analiza interactivă a seismogramelor cutremurelor înregistrate la diferite stații seismice. Acest program este folosit în cercetările seismologice, dar a fost adaptat și pentru utilizarea lui de către elevi și profesori în școli și licee.

#### Descărcare și instalare SeisGram

Programul poate fi folosit ca aplicație independentă (SeisGram2K) care rulează local pe orice tip de calculator (Windows, Linux, Mac) sau ca un program denumit "applet" (SeisGram2Kapp) care rulează pe un server și poate fi accesat pe Internet.

Instrucțiuni privind descărcarea și configurarea programului pot fi găsite accesând următoarea pagină de Internet: <u>http://alomax.free.fr/seisgram/ver70/SeisGram2K\_install.html</u>. Trebuie avut grijă ca, pentru a rula programul ca aplicație independentă sau "applet", o versiune de Java (minim 1.7) să fie instalată pe calculator. Instrucțiuni pentru a verifica dacă softul Java este instalat și pentru descărcarea gratuită a acestuia pot fi găsite de asemenea accesând linkul de mai sus.

#### Încărcarea datelor în SeisGram

Dacă se folosește aplicația independentă, datele pot fi încărcate selectând meniul *File*, apoi *Select File* și în final utilizând fereastra de dialog nou deschisă. Se selectează directorul cu datele dorite și se marchează fișierele ca în Figura 1. Se apasă *Open* iar în următoarea fereastră deschisă *Open channels* se verifică dacă în caseta *Fomat* este selectat *Auto* (prin selectarea *Auto* programul identifică în mod automat formatul datelor) și apoi se apasă butonul *Open*.

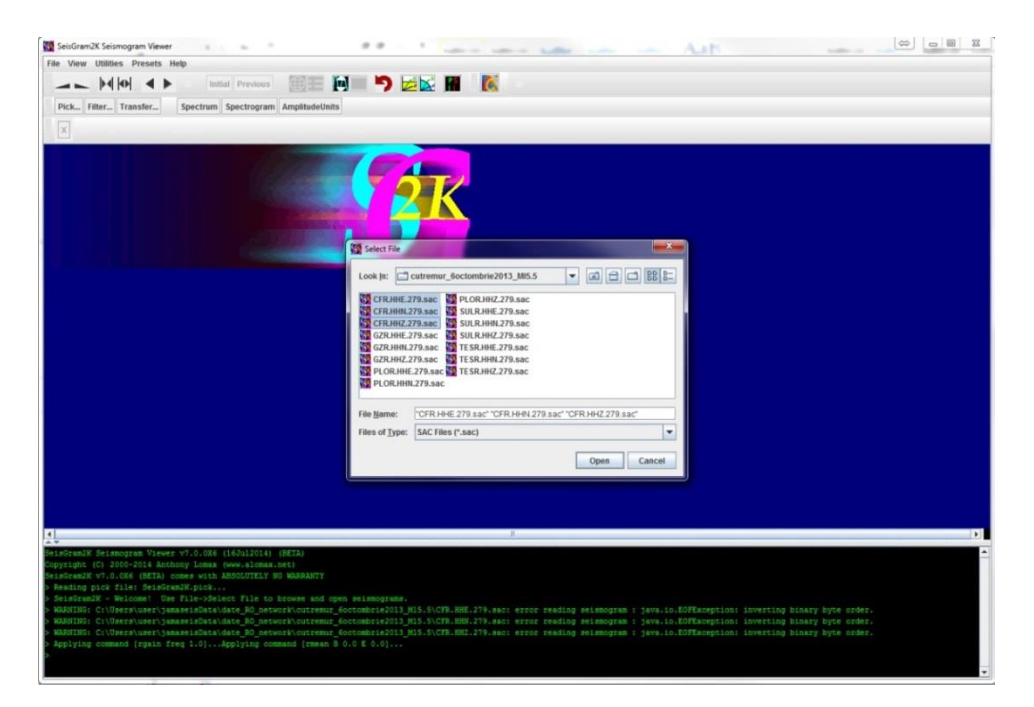

Figura 1. Încărcarea unei forme de undă în SeisGram

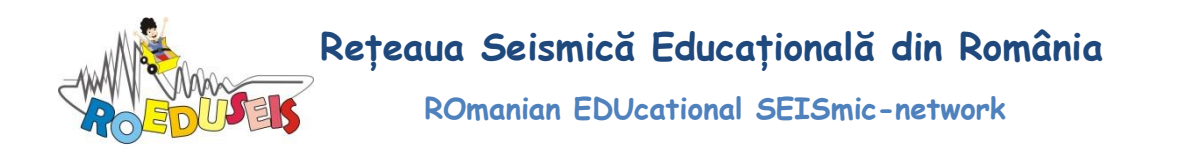

Datele vor apărea pe ecran colorate: în cazul în care se încarcă toate cele 3 componente ale mișcării terenului înregistrate în timpul unui cutremur (componenta verticală și cele două componente orizontale – NS și EV) culorile diferite vor indica componentele diferite ale seismometrului. De exemplu, în Figura 2, cu albastru deschis – componenta verticală, cu galben – componenta orizontală NS iar cu magenta – componenta orizontala EV. Axa X reprezintă axa timpului, iar axa Y reprezintă axa amplitudinii (poate fi exprimată in diferite unități: counts, unități ale mișcării terenului – cm, cm/s, cm/s\*s, etc). În partea cea mai de jos a ecranului există o zonă în care se derulează un text scris cu verde și care reprezintă un jurnal al activității desfășurate.

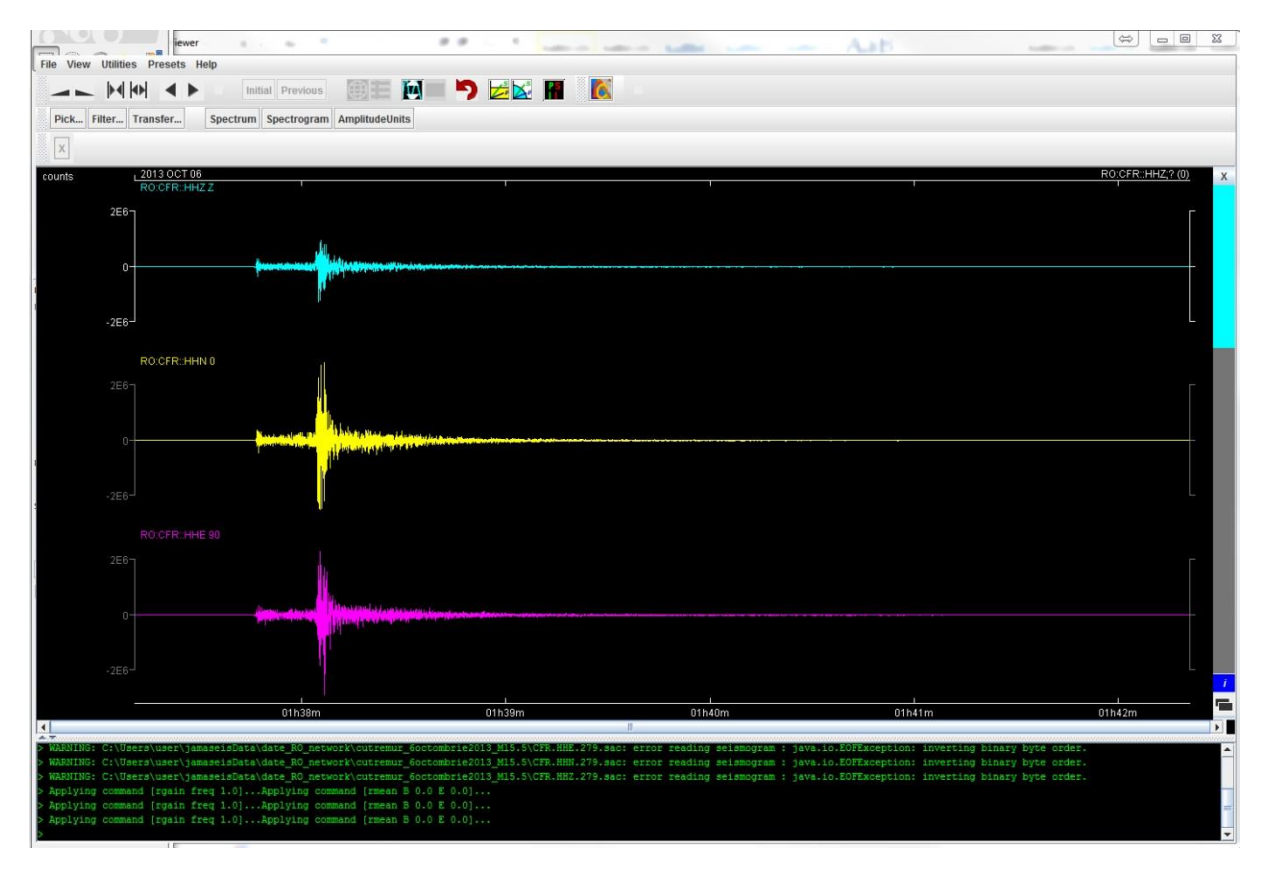

Figura 2. Seismograme reale înregistrate la stația seismică (Carcaliu – CFR) în timpul cutremurului vrâncean din 6 octombrie 2013 de magnitudine  $M_L = 5,5$  și adâncime H = 135 km.

În cazul aplicaței de tip "applet", se accesează pagina de Internet unde se găsesc formele de undă și se face click pe stația și componenta dorită. Pentru exemplificare se acceseaza pagina http://www.seismoatschool.ethz.ch/index.php?option=com\_sismodata&task=sasdata&Itemid =47&lang=en, se selectează cutremurul, stația și componenta/componentele, se apasă butonul *Show in SeismoGram2K* și formele de undă sunt deschise în "appletul" SeisGram instalat pe serverul http://www.seismoatschool.ethz.ch/ (Figurile 3, 4).

Rețeaua Seismică Educațională din România

ROmanian EDUcational SEISmic-network

|                                                                                                    | www.seismoatschool.ethz.ch/index.php          | option=com_sismoda            | ta&task                        | =sasdata&dt        | emid=47    | ⟨=          | en           |                     |             |          |         |                 |              |         |
|----------------------------------------------------------------------------------------------------|-----------------------------------------------|-------------------------------|--------------------------------|--------------------|------------|-------------|--------------|---------------------|-------------|----------|---------|-----------------|--------------|---------|
|                                                                                                    | are seismology 📋 Seismology in schools 📋 risk | 🗀 GTIMS 🦳 Centru educ         | ational                        | EEA Grant          | s 🗀 ubur   | ntu 🗀 Q     | QGIS 📋 Str   | rongMotion          | scripturi a | wk 🛄 Pyt | hon 🗀 A | intelope 🔶 Over | view — ObsPy | DM INFP |
|                                                                                                    |                                               | ETH                           |                                |                    | _          | . c         | aicm         | o at                | Sch         | ool      |         |                 |              |         |
| Index       Resources       Data       Entropyood (Secondaria)         Correlation and structured       Image: Correlation and structured       Image: Correlation and structured <td></td> <td>Eldgenbssche<br/>Swiss Federal</td> <td>Technische H<br/>Institute of 1</td> <td>echnology Zurich</td> <td></td> <td></td> <td>CISIII</td> <td>o at</td> <td>Scin</td> <td>001</td> <td></td> <td>Ser.</td> <td>14254</td> <td></td>                                                                                                    |                                               | Eldgenbssche<br>Swiss Federal | Technische H<br>Institute of 1 | echnology Zurich   |            |             | CISIII       | o at                | Scin        | 001      |         | Ser.            | 14254        |         |
| Barris > Dar > Endequise in Switzler       Image: Source (State (State (S           |                                               |                               |                                |                    | Home       | Lesson      | Reso         | nurces D            | ata Ea      | rthouake | Viewer  | Blog For        |              |         |
| Earthquakes in Switzerland       Image: Control of Control of Control           |                                               | Home >> Data                  | >> Earthqu                     | aakes in Switzerla | nd         | - constants | and Delanate | and a second second |             |          |         |                 |              | _       |
| Survey         Latitude         Tate of the second of the second of the s           |                                               | Earthqua                      | kes in                         | Switzerla          | nd         |             |              |                     |             |          |         |                 |              |         |
| Extragator Filter           Source         Lating         Time I         Lating         Depth         Mag         Pace         Semogram           1         SED         SED         SetL-07-to 2128(39:53)         46.654         7.57971         7.74609         49.045         Demtigen BE         Image: Construction of the event #1           Wave data for the event #1         Image: Construction of the event #1         Image: Construction of the event #1         Image: Construction of the event #1           Image: Construction of the event #1         Image: Construction of the event #1         Image: Construction of the event #1         Image: Construction of the event #1           Image: Construction of the event #1         Image: Construction of the event #1         Image: Construction of the event #1         Image: Construction of the event #1           Image: Construction of the event #1         Image: Construction of the event #1         Image: Construction of the event #1         Image: Construction of the event #1           Image: Construction of the event #1         Image: Construction of the event #1         Image: Construction of the event #1           Image: Construction of the event #1         Image: Construction of the event #1         Image: Construction of the event #1           Image: Construction of the event #1         Image: Construction of the event #1         Image: Construction of the event #1           Image: Constr                                                                                                    |                                               | . Fouthern                    | In Tind                        |                    |            |             |              |                     |             |          |         |                 |              |         |
| i       Surror       Lathor       Tune I       Lathor       Langender       Peph       Mag       Place       Seinogram         1       SED       SED       Sut-or-to 21:05:09:03:1       46:526       7:5797       7:746:09       1.9016       Demigen BE       Imagender       Imagender                                                                                                    |                                               | > Laruique                    | кетша                          | er                 |            |             |              |                     |             |          |         |                 |              |         |
| 1       SED       SD       044-07-10 212839931       46626       73797       77469       1.9016       Demigen BE         Wave=tab         Wave=tab         Station       Latinute       Congrad       ZXE       Z       N       E         Vare=tab         Vare=tab         Vare=tab         Vare=tab         Vare=tab         Vare=tab         Vare=tab         Vare=tab         Vare=tab         Vare=tab                                                                                                    |                                               | # Source                      | Author                         | Time 0             |            |             | Latitude     | Longitude           | Depth       | Mag      | Place   | e               | Seismog      | ram     |
| Wave data for the event #1         Image: Construction of the event #1         Image: Construction of the event #1                                                                                                    |                                               | 1 SED                         | SED                            | 2014-07-10         | 1:28:39.53 | μ           | 46.6526      | 7-57971             | 7.74609     | 1.9011   | 16 Dier | ntigen BE       | +            | -       |
| Wave data for the event #1            Cashie the event on EduIap             Type             Stations             Stations                                                                                                    |                                               |                               |                                |                    |            |             |              |                     |             |          |         |                 |              |         |
| Yee       Cochize the event on EduSpe         199       Sation       Tatina       Congleted       Sation       Zation       Xation       Kation         199       Sation       Latist       46696       7.9791       Onlin       Cation       Zation       Kation       Kation         199       Sation       Latist       46696       7.9791       Onlin       Cation       Sation       Kation       Sation       Sation                                                                                                    |                                               | Wave dat                      | ta for t                       | the event          | #1         |             |              |                     |             |          |         |                 |              |         |
| Yee       Localize the event on Edulus         Type       Stations       Latinula       Localize the event on Edulus         Stations       Latinula       Localize the event on Edulus       Stations       2XN       X       N       N         Stations       Latinula       Localize the event on Edulus       Stations       Calize the event on Edulus         Stations       Latinula       Localize the event on Edulus       Stations       Calize the event on Edulus         Stations       Latinula       Localize the event on Edulus       Stations       Calize the event on Edulus         Stations       Latinula       Localize the event on Edulus       Stations       Calize the event on Edulus         Stations       Latinula       Localize the event on Edulus       Stations       Calize the event on Edulus         Stations       Latinula       Localize the event on Edulus       Stations       Calize the event on Edulus         Stations       Latinula       Localize the event on Edulus       Stations       Calize the event on Edulus         Stations       Latinula       Localize the event on Edulus       Stations       Stations       Stations       Estations         Stations       Calize the event on Edulus       Latinula       Localize the event on Edulus       Stations                                                                                                    |                                               |                               |                                |                    |            |             |              |                     |             |          |         |                 |              |         |
| Type       Stationa       Latinuta       Longituda       Distance       LZXE       LZ       N       E         1000       Bal.S1       46630       7,37971       0.0       0       0       0       2.2.64       0.5.64       0.5.64         1000       BENN       466305       7,37971       0.0hm       0       2.2.64       0.5.64       0.5.64         1000       BANOX       466305       7,37971       0.0hm       0       0.2.644       0.5.64       0.5.64         1000       BANOX       466305       7,37971       0.0hm       0       0.2.644       0.5.64       0.5.64         1000       Ad6305       7,37971       0.0hm       0       0.2.544       0.5.64       0.5.64         1000       Ad6305       7,37971       0.0hm       0       0.2.544       0.5.64       0.5.64         1000       Ad6305       7,37971       0.0hm       0       0.2.544       0.5.64       0.5.64         1000       ILEEX       465305       7,37971       0.0hm       0       0.2.544       0.5.64       0.5.64         1000       ILEEX       465305       7,37971       0.0hm       0       0.2.544       0.5.64                                                                                                    |                                               | Second                        | ze the ev                      | ent on EduN        | ap         |             |              |                     |             |          |         |                 |              |         |
| Ypm       Station       Lutimity       Longitudin       District       Z Li       Z Li <tr< td=""><td></td><td></td><td></td><td></td><td></td><td></td><td></td><td></td><td></td><td></td><td>-</td><td></td><td></td><td></td></tr<>                                                                                                    |                                               |                               |                                |                    |            |             |              |                     |             |          | -       |                 |              |         |
| Image: Image: |                                               |                               |                                | Type               | Stations   | Latitud     | e Longitu    | de Distance         | ZNE         | Z        | ON RANG | E               |              |         |
| Image: Section of the section of the section of th |                                               |                               |                                | - SED              | PERMI      | 40.0520     | 7.57971      | o.o km              |             | Z.SAC    | M SAC   | E SAC           |              |         |
| 10000       10000       10000       10000       10000       10000       10000         10000       46526       7.57971       0.00m       10       12.54.2       15.54.2         10000       46526       7.57971       0.00m       10       12.54.2       15.54.2         10000       46526       7.57971       0.00m       10       12.54.2       15.54.2         10000       46526       7.57971       0.00m       10       12.54.2       15.54.2         10000       46526       7.57971       0.00m       10       12.54.2       15.54.2         10000       46526       7.57971       0.00m       10       12.54.2       15.54.2         10000       46526       7.57971       0.00m       10       12.54.2       15.54.2         10000       46526       7.57971       0.00m       10       12.54.2       15.54.2         10000       46526       7.57971       0.00m       10       12.54.2       15.54.2         10000       46526       7.57971       0.01m       10       12.54.2       15.54.2         10000       46526       7.57971       0.01m       10       2.54.2       15.54.2                                                                                                    |                                               |                               |                                | SED.               | BRANT      | 46.6526     | 7.57071      | 0.0 km              |             | ZSAC     | N.SAC   | ESAC            |              |         |
| FESA       46.6365       7.579'1       0.0 km       I       I                                                                                                    |                                               |                               |                                | SED.               | DAVOX      | 46.6526     | 7.57971      | o.o km              | 6           | Z.SAC    | N.SAC   | E.SAC           |              |         |
| FUSIO       46.63c6       7.57971       0.0 m       I       I.2.5.02       I.X.5.02       I.E.5.02         GMIE       46.63c6       7.57971       0.0 m       I       I.2.5.02       I.X.5.02       I.E.5.02         GMIE       46.63c6       7.57971       0.0 m       I       I.2.5.02       I.X.5.02       I.E.5.02         GMIE       46.63c6       7.57971       0.0 m       I       I.2.5.02       I.X.5.02       I.E.5.02         GMIE       46.53c6       7.57971       0.0 m       I       I.2.5.02       I.X.5.02       I.E.5.02         GMIE       46.53c6       7.57971       0.0 m       I       I.2.5.02       I.X.5.02       I.E.5.02         GMIE       46.53c6       7.57971       0.0 m       I       I.2.5.02       I.X.5.02       I.E.5.02         GMIE       46.53c6       7.57971       0.0 m       I       I.2.5.02       I.X.5.02       I.E.5.02         GMIE       46.53c6       7.57971       0.0 m       I       I.2.5.02       I.S.5.02       I.E.5.02         GMIE       51.500       7.57971       0.0 m       I       I.2.5.02       I.S.5.02       I.S.5.02         GMIE       7.57971       0.0 m       I                                                                                                    |                                               |                               |                                | + SED              | FIESA      | 46.6526     | 7.57971      | o.o km              |             | Z.SAC    | N.SAC   | E.SAC           |              |         |
| GMEL       46556       7.57971       0.0 m       I       I.S.AC       I.S.AC       I.S.AC         IMAL       46556       7.57971       0.0 m       I       I.S.AC       I.S.AC       I.S.AC         IMAL       46556       7.57971       0.0 m       I       I.S.AC       I.S.AC       I.S.AC         IMAL       46556       7.57971       0.0 m       I       I.S.AC       I.S.AC       I.S.AC         IMAL       46565       7.57971       0.0 m       I       I.S.AC       I.S.AC       I.S.AC         IMAL       46565       7.57971       0.0 m       I       I.S.AC       I.S.AC       I.S.AC         IMAL       46565       7.57971       0.0 m       I       I.S.AC       I.S.AC       I.S.AC         IMAL       46565       7.57971       0.0 m       I       I.S.AC       I.S.AC       I.S.AC         IMAL       46565       7.57971       0.0 m       I       I.S.AC       I.S.AC       I.S.AC         IMAL       46565       7.57971       0.0 m       I       I.S.AC       I.S.AC       I.S.AC         IMAL       46565       7.57971       0.0 m       I       I.S.AC       I.S.AC <td< td=""><td></td><td></td><td></td><td>+ SED</td><td>FUSIO</td><td>46.6526</td><td>7.57971</td><td>o.o km</td><td>8</td><td>Z.SAC</td><td>N.SAC</td><td>E.SAC</td><td></td><td></td></td<>                                                                                                    |                                               |                               |                                | + SED              | FUSIO      | 46.6526     | 7.57971      | o.o km              | 8           | Z.SAC    | N.SAC   | E.SAC           |              |         |
| HASLI       465g6       7,3797L       0.0 km       I       IZ.SAC       IX.SAC       IZ.SAC         III       HASLI       465g6       7,3797L       0.0 km       I       IZ.SAC       IX.SAC       IZ.SAC         IIII       HASLI       465g6       7,3797L       0.0 km       I       IZ.SAC       IX.SAC       IZ.SAC         IIIII       465g6       7,3797L       0.0 km       I       IZ.SAC       IX.SAC       IZ.SAC         IIIIII       465g6       7,3797L       0.0 km       I       IZ.SAC       IX.SAC       IZ.SAC         IIIIIIIIIIIIIIIIIIIIIIIIIIIIIIIIIIII                                                                                                    |                                               |                               |                                | + SED              | GIMEL      | 46.6526     | 7.57971      | o.o km              |             | Z.SAC    | N.SAC   | E.SAC           |              |         |
| LIENZ       46.6326       7.37971       0.0 km       III       III.SAZ       III.SAZ       III.SAZ       III.SAZ       III.SAZ       III.SAZ       III.SAZ       III.SAZ       III.SAZ       III.SAZ       III.SAZ       III.SAZ       III.SAZ       III.SAZ       III.SAZ       III.SAZ       IIII.SAZ       III.SAZ       <                                                                                                    |                                               |                               |                                | 🕂 SED              | HASLI      | 46.6526     | 7.57971      | o.o km              |             | Z.SAC    | I N.SAC | E.SAC           |              |         |
| MIM       46526       7,37971       o.o.lm       I       IZ.SA       IX.SA       IE.SAC         MIGIO       46526       7,37971       o.o.lm       I       IZ.SA       IX.SA       IE.SAC         MIGIO       46526       7,37971       o.o.lm       I       IZ.SAC       IX.SA       IE.SAC         MIGIO       46526       7,37971       o.o.lm       I       IZ.SA       IX.SAC       IE.SAC         MIGIO       46526       7,37971       o.o.lm       I       IZ.SAC       IX.SAC       IE.SAC         MIM       46526       7,37971       o.o.lm       I       IZ.SAC       IX.SAC       IE.SAC         MIM       46526       7,37971       o.o.lm       I       IZ.SAC       IX.SAC       IE.SAC         MIM       46526       7,37971       o.o.lm       I       IZ.SAC       IX.SAC       IE.SAC         MIM       46526       7,37971       o.o.lm       I       IZ.SAC       IX.SAC       IE.SAC         MIM       46526       7,37971       o.o.lm       I       IZ.SAC       IX.SAC       IE.SAC         MIM       IX.SAC       IX.SAC       IX.SAC       IX.SAC       IX.SAC       IX.SAC                                                                                                    |                                               |                               |                                | + SED              | LIENZ      | 46.6526     | 7.57971      | o.o km              |             | Z.SAC    | N.SAC   | E.SAC           |              |         |
| MUG0       465g5       7,3797       o.ohm       I       I                                                                                                    |                                               |                               |                                | 🖶 SED              | MMK        | 46.6526     | 7.57971      | o.o km              |             | Z.SAC    | N.SAC   | E.SAC           |              |         |
| <ul> <li></li></ul>                                                                                                    |                                               |                               |                                | + SED              | MUGIO      | 46.6526     | 7.57971      | o.o km              | 8           | Z.SAC    | N.SAC   | E.SAC           |              |         |
| ••••••           sLe         46.6326         7.3797         0.0 m         •••         0.0 m         •••         2.2.8         0.0 m         •••         2.2.8         0.0 m         0.0 m                                       |                                               |                               |                                | 🛨 SED              | SENIN      | 46.6526     | 7.57971      | o.o km              |             | Z.SAC    | N.SAC   | E.SAC           |              |         |
| Image: Torsny 46.6526       7.37971       0.0 km       Image: ZSAC       Image: SSAC       Image: SSAC         Image: Torsny 46.6526       7.37971       0.0 km       Image: SSAC       Image: SSAC                                                                                                    |                                               |                               |                                | + SED              | SLE        | 46.6526     | 7.57971      | o.o km              |             | Z.SAC    | N.SAC   | E.SAC           |              |         |
| ZUR 46.6526 7.57971 0.0 km ZSAC SAC ESAC                                                                                                    |                                               |                               |                                | + SED              | TORNY      | 46.6526     | 7-57971      | o.o km              |             | Z.SAC    | N.SAC   | E.SAC           |              |         |
| Show in SeisGram2K Close                                                                                                    |                                               |                               |                                | + SED              | ZUR        | 46.6526     | 7.57971      | o.o km              |             | Z.SAC    | N.SAC   | E.SAC           |              |         |
|                                                                                                    |                                               |                               |                                |                    |            |             | Showin       | n SaisGram 3k       | Close       |          |         |                 |              |         |
|                                                                                                    |                                               |                               |                                |                    |            |             | Show in      | n SeisGram2K        | CIOSE       | 1        |         |                 |              |         |

Figura 3. Pagină de Internet ce rulează "applet-ul" SeisGram

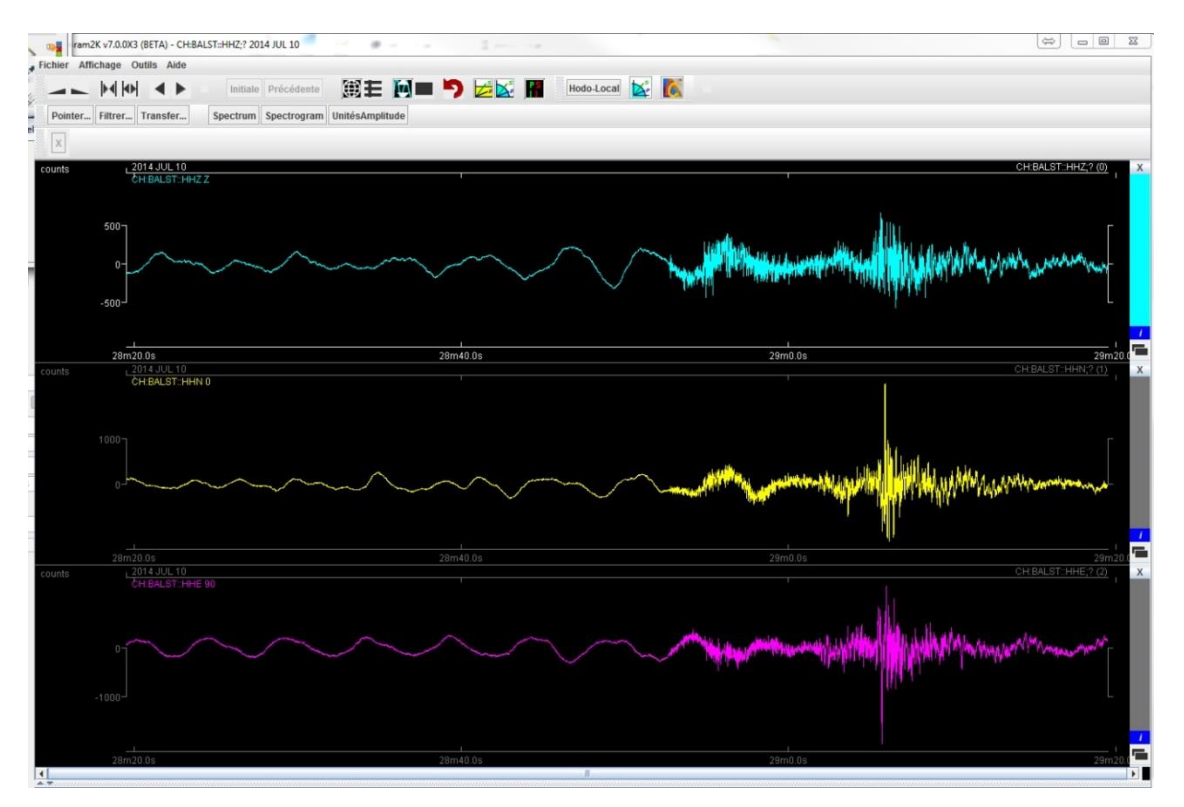

Figura 4. Formele de undă selectate (vezi Figura 3) deschise cu "applet-ul" SeisGram

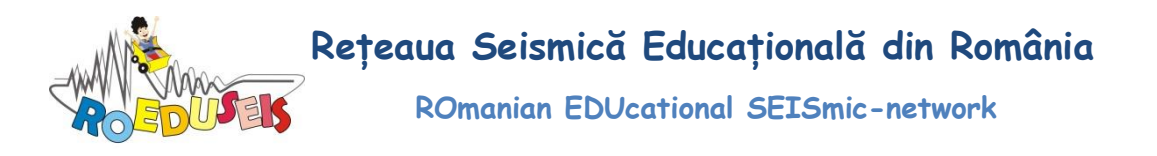

Atenție!!! Formele de undă înregistrate la stațiile ROEDUSEIS precum și cele făcute disponibile în cadrul rețelei ROEDUSEIS vor putea fi accesate, vizualizate și prelucrate folosind "applet-ul" SeisGram ce va rula pe serverul ROEDUSEIS (<u>www.roeduseis.ro</u>)

## Utilizarea programului SeisGram

Indiferent dacă se utilizează aplicația independentă sau "applet-ul" meniul și funcțiile programului sunt aceleași. În secțiunea următoare se vor prezenta principalele funcții/caracteristici ale programului SeisGram adaptat pentru utilizarea în școli și licee. Pentru exemplificare, se va folosi o seismogramă înregistrată la stația seimică românească Carcaliu (CFR) în timpul cutremurului vrâncean din 6 octombrie 2013 de magnitudine ML = 5,5 și adâncime H = 135 km. Se va folosi doar componenta verticală HHZ. Forma de undă este încărcată urmând instrucțiunile prezentate în secțiunea *Încărcarea datelor în SeisGram* și arată ca în Figura 5.

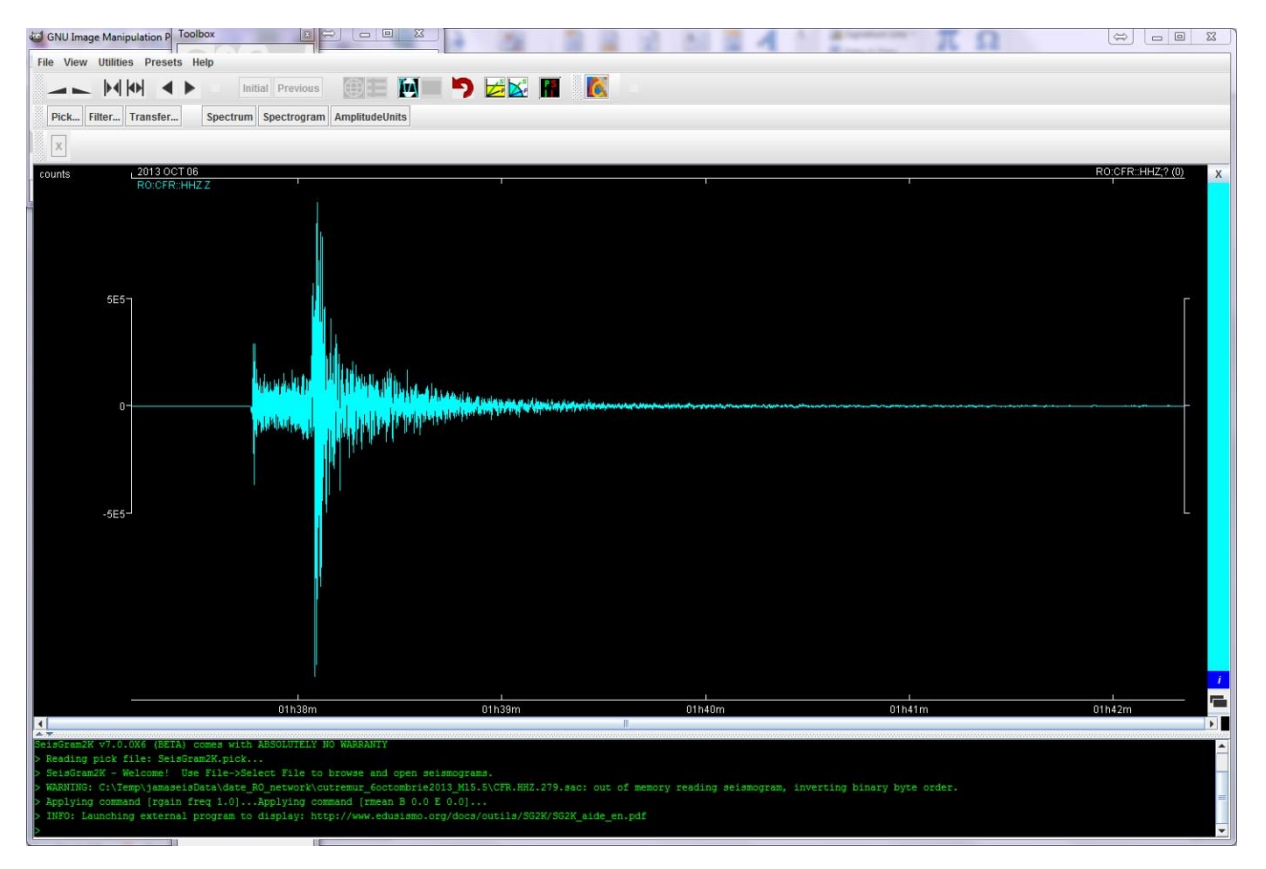

Figura 5. Seismograma cutremurului din 6 octombrie 2013 (ML = 5,5) înregistrată la stația CFR, componenta verticală (HHZ)

# **Meniul SeisGram**

Butoanele de sub meniul principal (*File*, *View*, *Utilities*, *Presets*, *Help*) sunt și au următoarele funcții (de la stânga la dreapta): - *Increase amplitude* – măreste amplitudinea

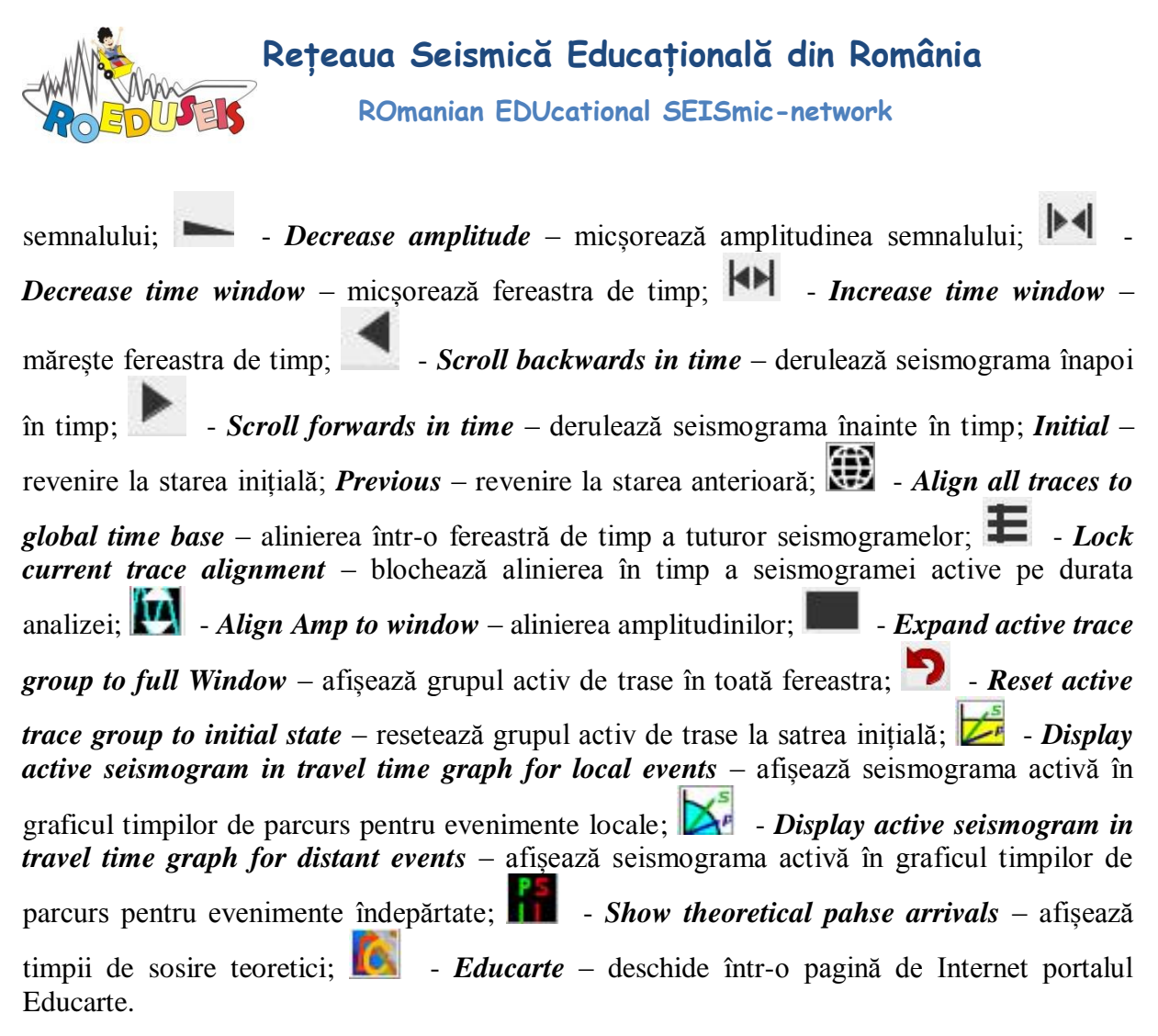

Sub aceste butoane se găsesc butoanele care permit: marcarea sosirilor diferitelor faze (*Pick...*), filtrarea formelor de undă (*Filter...*), aplicarea funcției de transfer pentru diferite instrumente (*Transfer...*), calcularea și afișarea spectrului Fourier al seismogramei (*Spectrum*), calcularea și afișarea spectrogramei seismogramei (*Spectrogram*), afișarea seismogramei în unități ale mișcării terenului (de exemplu cm, cm/s, etc) prin aplicarea funcției de răspuns a instrumentului (*AmplitudeUnits*).

#### Graficul timpilor de parcurs pentru evenimente locale

Aplicația SeisGram permite determinarea distanței epicentrale pornind de la diferența de timp între sosirile undelor S și P înregistrate la o stație seismică. Acest lucru se poate face având o seismogramă selectată și apăsând butonul pentru un cutremur local, respectiv pentru un cutremur îndepărtat. Prin apăsarea acestui buton se deschide o nouă fereastră *Hodochrone* care conține curbele timpilor de parcurs pentru unde P (curba verde) și unde S (curba roșie). Seismograma selectată este deplasată sus-jos și dreapta-stânga până ce liniile verticale albastre ce intersectează curbele timpilor de parcurs coincid cu sosirile undei P, respectiv S. Pentru seismograma înregistrată la stația CFR distanța epicentrală determinată este de 125 km (Figura 6), diferența de timp dintre sosirea undei S și cea a undei P este de 17,8 s, iar diferența de timp dintre timpul la origine To și timpul de sosire a undei P este de 25,3 s. Trebuie menționat faptul că utilizatorul are posibilitatea sa vizualizeze modul în care se modifică curbele timpilor de parcurs în funcție de diferiti parametrii (viteza undelor P si S

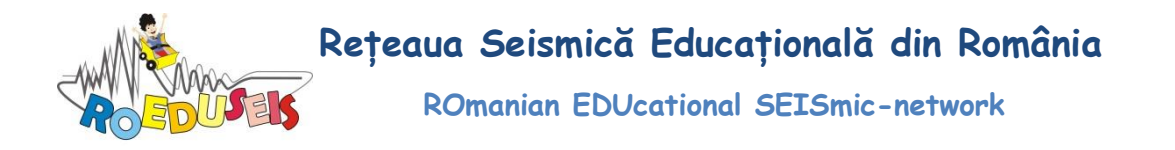

în crustă și manta, adâncimea cutremurului, etc.), variind valorile parametrilor de la baza ferestrei *Hodochrone*.

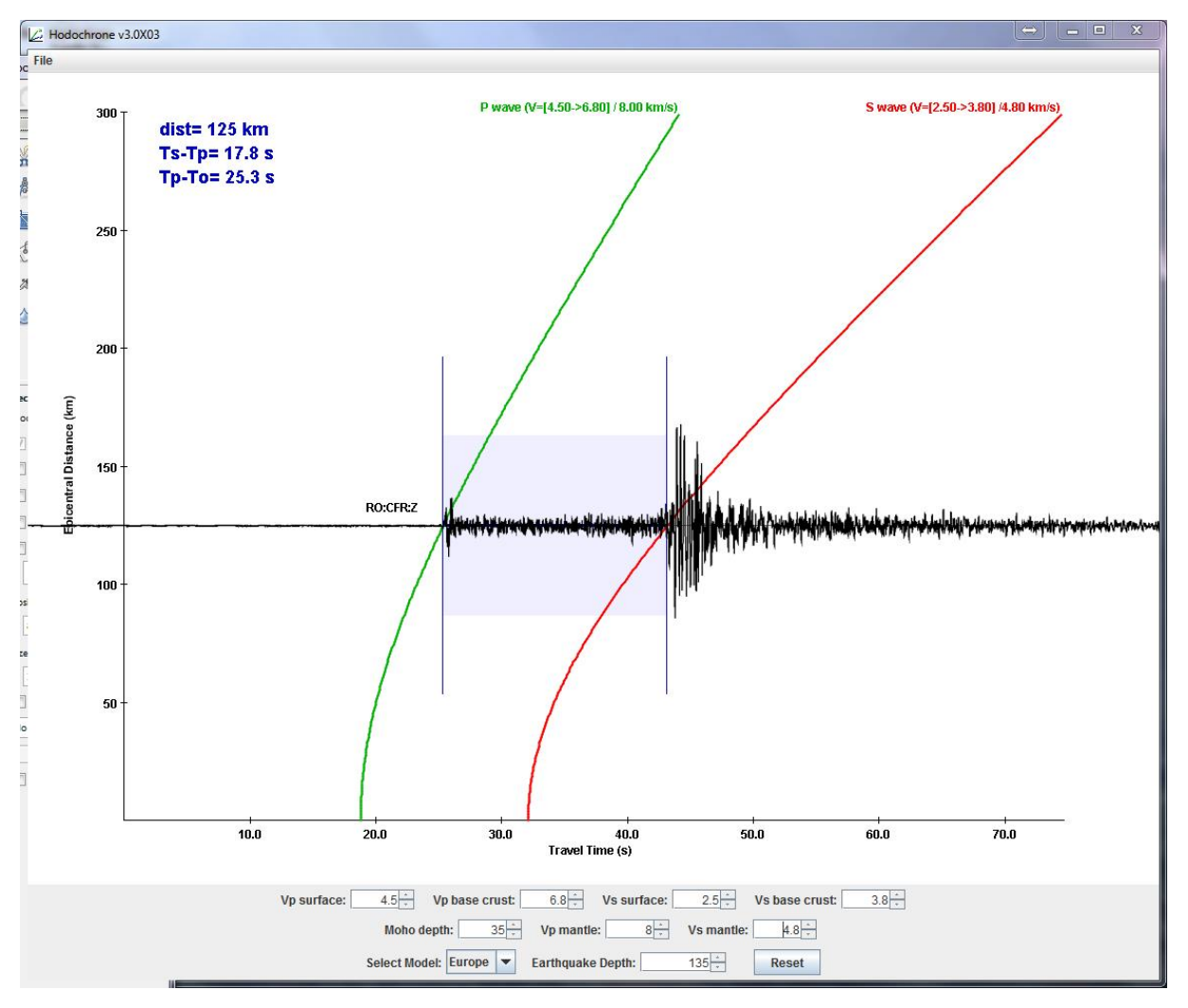

Figura 6. Determinarea distanței epicentrale folosind graficul timpilor de parcurs ai undelor P și S.

# Sosirile fazelor teoretice

Apăsând butonul **Ini** utilizatorul are posibilitatea să determine sosirile diferitelor faze teoretice. Din fereastra nou deschisă *Phase Options* se selectează fazele pentru care se dorește calcularea timpilor teoretici, unitățile de măsură pentru distanță (km), timpul la origine (To) și apoi se apasă butonul *Apply*. Asfel, un nou meniu devine vizibil. Acesta permite modificarea unor parametri (timpul la origine To format din h – ora, m – minutele, s – secundele; D – distanța dintre stație și epicentru – în km; adâncimea cutremurului – în km) care influențează sosirile fazelor teoretice. După modificarea acestor parametri, fazele teoretice sunt afișate sub forma unor linii verticale pe seismogramă. Figura 7 prezintă fazele teoretice ale undelor P și S determinate la stația CFR.

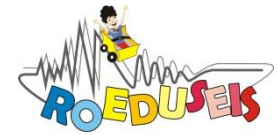

Rețeaua Seismică Educațională din România

ROmanian EDUcational SEISmic-network

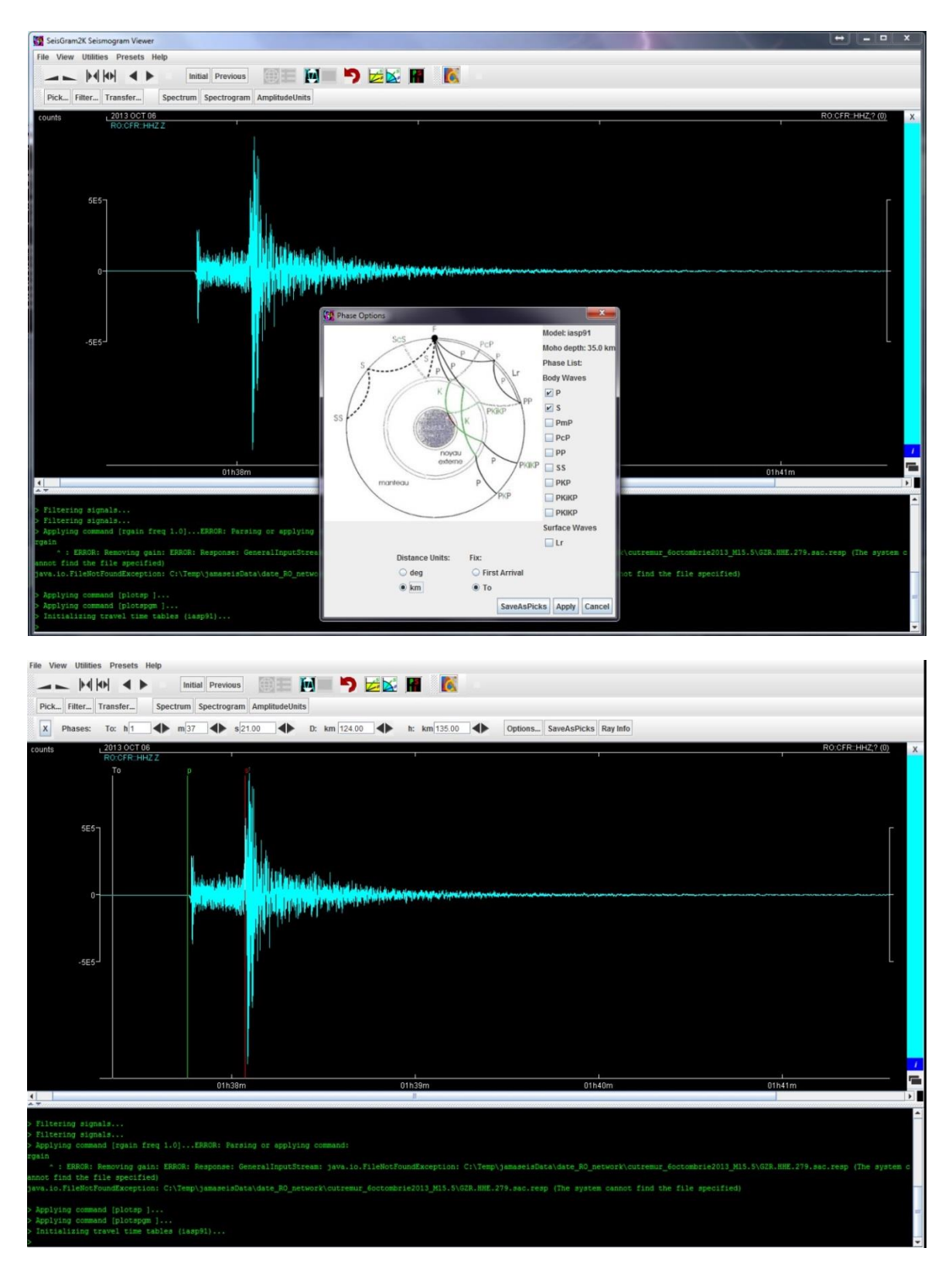

Figura 7. Determinarea timpilor de sosire teoretici pentru undele P și S la stația CFR

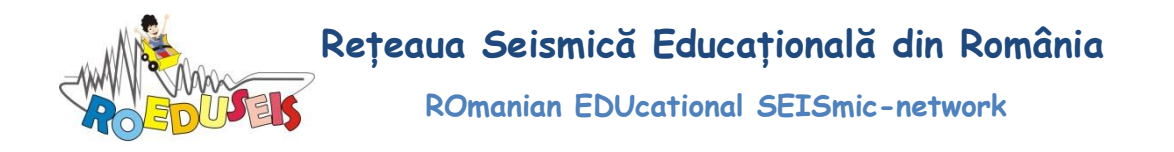

### Filtrarea unei seismograme

Apăsând butonul *Filter...* utilizatorul are posibilitatea să filtreze seismograma. Procesul de filtrare are ca scop evidențierea anumitor frecvențe sau eliminarea unor frecvențe care pot contamina semnalul seismic în vedera îmbunătățirii raportului semnal zgomot. Domeniul de filtrare poate fi selectat de către utilizator completând câmpurile devenite disponibile în meniul *Filter*: *Low Freq* – se completează frecvența limită inferioară și *High Freq* – se completează fecvența limită superioară. Apăsând butonul *Apply* seismograma selectată va fi filtrată în domeniul dat de cele două frecvențe limită introduse. Altfel spus, seismograma filtrată comparația dintre seismograma nefiltrată înregistrată la stația CFR și seismograma filtrată în domeniul 0,5 - 1 Hz.

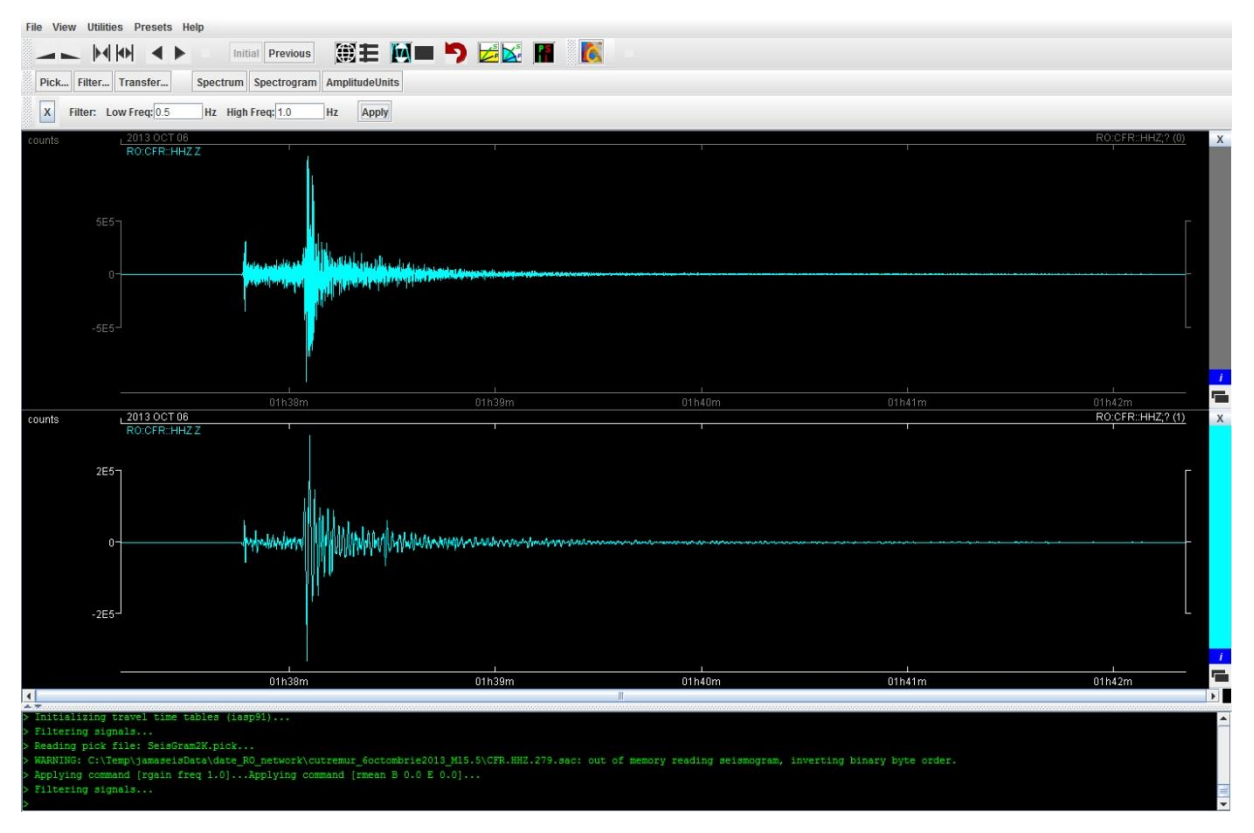

Figura 8. Comparație între seismograma înregistrată la stația CFR nefiltrată (sus) și filtrată în domeniul (0,5 - 1 Hz) (jos)

#### Spectrul unei seismograme

O seismogramă a unui cutremur poate fi transformată din domeniul timp în domeniul frecvență printr-o transformare matematică, numită transformata Fourier. Reprezentarea seismogramei în domeniul frecvență se numește spectru Fourier. Acest spectru indică conținutul de frecvențe pe care îl are seismograma. Pentru a obține spectrul unei seismograme în SeisGram se selectează seismograma și se apasă butonul *Spectrum*. Se va deschide o nouă fereastră *SpectrumDisplay* în care utilizatorul poate selecta modul în care poate fi afișat

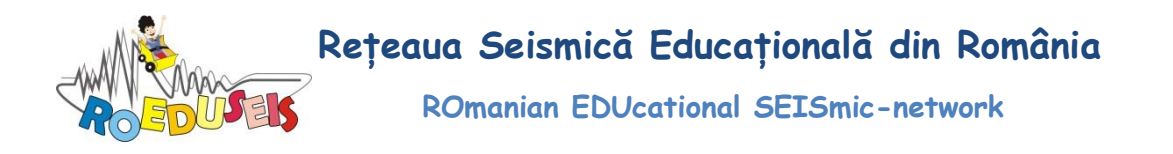

graficul (scara logaritmică pe ambele axe, scară liniară pe ambele axe, etc.), domeniul de reprezentare pe cele două axe (X –orizontală și Y – verticală), tipul spectrului (amplitudine, fază, real, imaginar, densitate spectrală). În Figura 9 este comparat spectrul seismogramei înregistrată la stația CFR și spectrul seismogramei filtrată în domeniul 0,5 – 1 Hz de la aceeași stație (vezi subcapitolul *Filtrarea unei seismograme*).

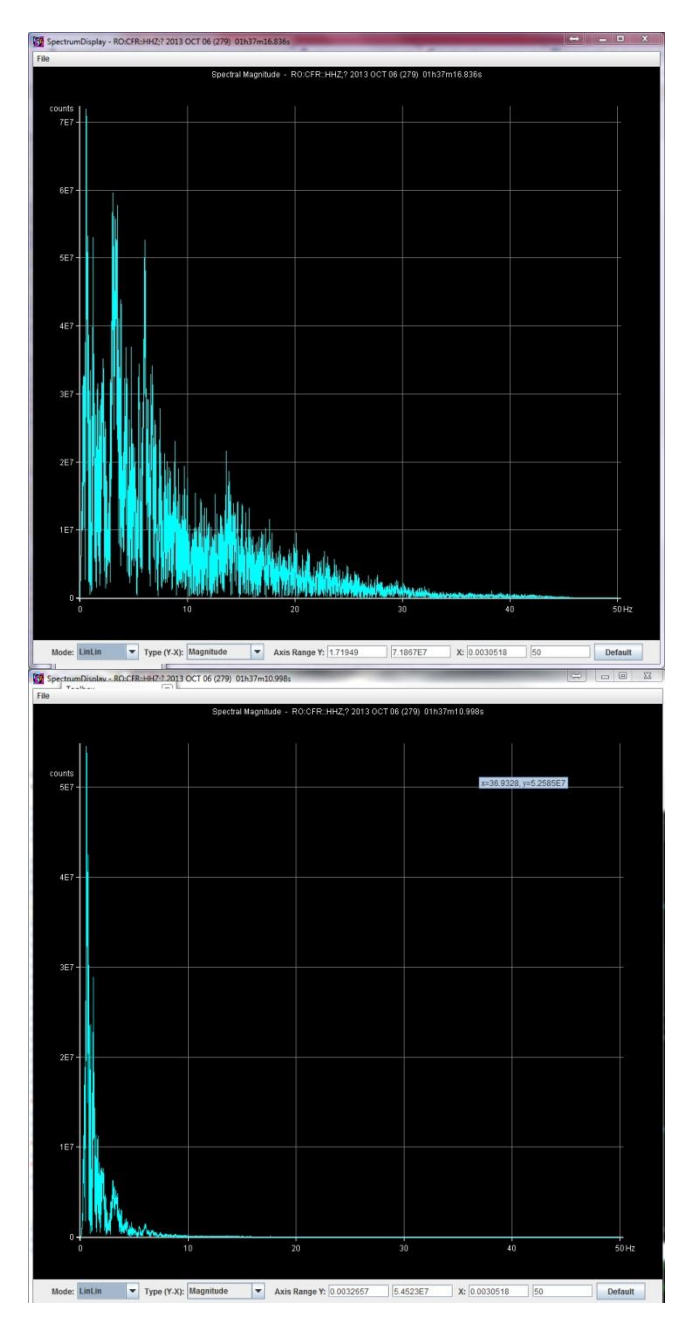

Figura 9. Spectrul seismogramei înregistrată la stația CFR nefiltrată (sus) și filtrată în domeniul 0,5 – 1 Hz (jos).

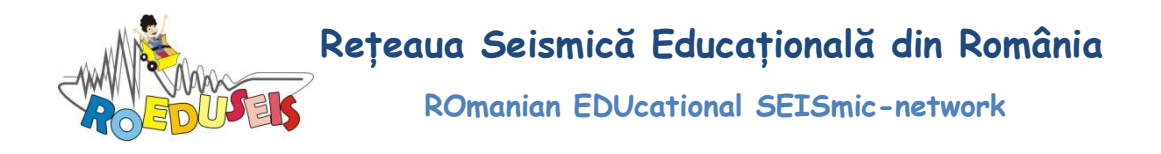

#### Spectrograma unei seismograme

Spectrograma este o reprezentare vizuală a spectrului de frecvențe al unui semnal variabil în timp. Spectrograma este reprezentată printr-un grafic care are pe axa orizontală timpul și pe axa verticală frecvența. Există și o a treia dimensiune, intensitatea culorii punctului de pe imagine, care indică amplitudinea (energia) unei frecvențe particulare la un anumit timp. Obținerea spectrogramei unei seismograme este utilă pentru identificarea momentelor de timp la care energia semnalului are valori mari. În Figura 10 sunt comparate spectrogramele seismogramei nefiltrată și filtrată în domeniul 0,5 - 1 Hz pentru stația CFR.

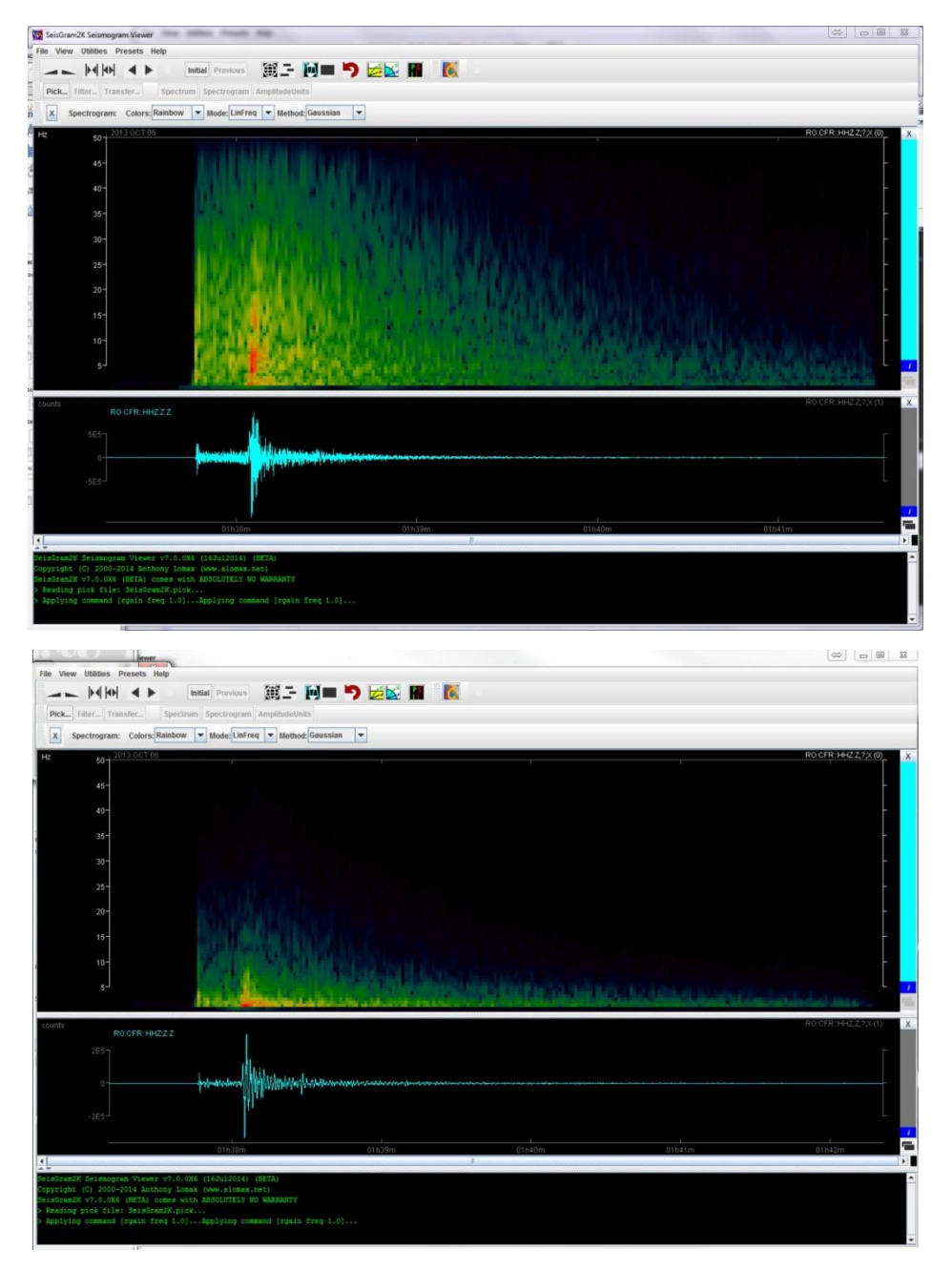

Figura 10. Spectrograma seismogramei înregistrată la stația CFR nefiltrată (sus) și filtrată în domeniul 0,5 – 1 Hz (jos).